## **OMR Operation Guide**

- 1) Turn on the scanner
- 2) Double-click on "ScanTools Plus" to launch the OMR scanning application software

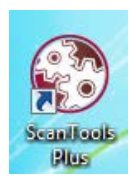

3) Click "File" => "Path" to verify the default data path - D:\Data $\$ 

| Application Paths                       | × |
|-----------------------------------------|---|
| Application:                            |   |
| C:\Scanner\ScanTools Plus\Applications\ |   |
| Profile:                                |   |
| C:\Scanner\ScanTools Plus\Profiles\     |   |
| Data:                                   |   |
| D:\Data\                                |   |
|                                         |   |
|                                         |   |
|                                         |   |
|                                         |   |
|                                         |   |
|                                         |   |
|                                         |   |
|                                         |   |
|                                         |   |
|                                         |   |
|                                         |   |
|                                         |   |
| OK Cancel                               |   |
|                                         |   |

 Select your answer sheet type through the pull-down menu. E.g., "622 – Std Ans Sheet C" in this case.

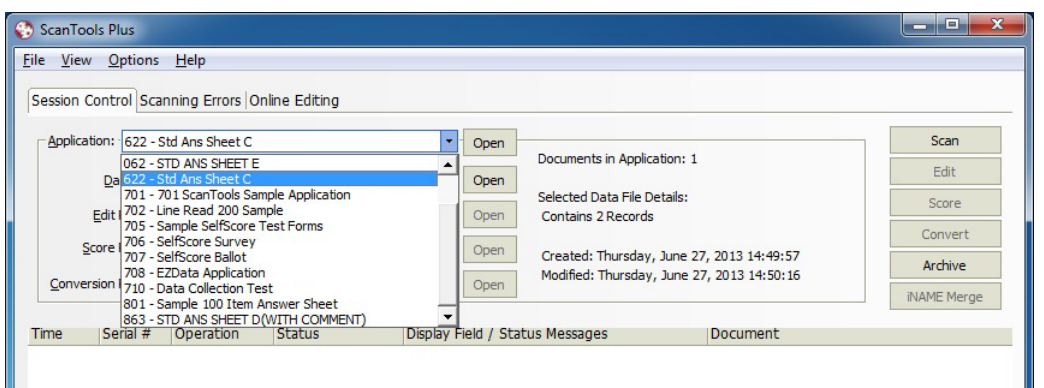

5) Select "New" from "Data File" pull-down menu and click "Create". Then, enter your desired "Data File Name" in the pop up box below.

|                                                 |                | -             |                       |           | -            |                             |  |  |
|-------------------------------------------------|----------------|---------------|-----------------------|-----------|--------------|-----------------------------|--|--|
| Application: 622 - Std Ans She                  |                |               | eet C 🔹 👻             |           | Open         | Documents in Application: 1 |  |  |
|                                                 | Data File      | <new></new>   |                       |           | Create       |                             |  |  |
| <u>E</u> dit Profile:<br><u>S</u> core Profile: |                | <none></none> |                       | ,         | Open<br>Open |                             |  |  |
|                                                 |                |               |                       | •         |              |                             |  |  |
| Conve                                           | rsion Profile: | <none></none> |                       | •         | Open         |                             |  |  |
| ime                                             | Serial #       | Operation     | Status<br>w Data File | Display F | ield / Sta   | tus Messages Docur          |  |  |
|                                                 |                |               | Data File Name:       |           |              |                             |  |  |

6) Load the answer sheets to the scanner. Then, click "Scan" button.

| ScanTools Plus                   |                             |            |           |                                            |             |
|----------------------------------|-----------------------------|------------|-----------|--------------------------------------------|-------------|
| ile <u>V</u> iew <u>O</u> ptions | <u>H</u> elp                |            |           |                                            |             |
| Session Control Sca              | nning Errors Online Editing |            |           |                                            |             |
| Application: 622 -               | Std Ans Sheet C             | •          | Open      | Description to the Bartist                 | Scan        |
| Data File: test_hing             |                             |            | Open      | Documents in Application: 1                | Edit        |
| Edit Profile:                    | <none></none>               |            | Open      | Contains 2 Records                         | Score       |
| Score Profile:                   | <none></none>               | •          | Open      | Created: Thursday, June 27, 2013 14:49:57  | Convert     |
| Conversion Profile:              | <none></none>               |            | Open      | Modified: Thursday, June 27, 2013 14:50:16 | Archive     |
|                                  |                             | 1          |           |                                            | iNAME Merge |
| rime Serial #                    | Operation Status            | Display Fi | eld / Sta | tus Messages Document                      |             |

7) Make sure the default settings are chosen as follows, click OK to start scanning.

| Scanning Options                                                   |               |            |            | x     |
|--------------------------------------------------------------------|---------------|------------|------------|-------|
| File Names Scanner Control                                         |               |            |            |       |
| Conversion Output File<br>© Use Default Name<br>© Use Other        | ✓ Online Edit | Correction | During Sca | nning |
|                                                                    |               |            |            |       |
| Data and Output Conversion Files                                   |               |            |            |       |
| C Replace At S/N (Not with Online Conversion)                      |               |            |            |       |
| Auto <u>G</u> enerate DAT File Name at Scan Time<br>Autoname Rules |               |            |            |       |
|                                                                    |               | ОК         | Can        | cel   |

Note: a "Scanning Options" window will be popped up if click on the "Scanner Control" page, however, users are advised not to alter the default settings.

| System Errors III Litho-code Errors          | These Foreneter   | Threshold:      | Discrimination: |
|----------------------------------------------|-------------------|-----------------|-----------------|
| ▼ Thickness Errors (Scanner Controls Errors) | OMR Bubbles:      | Normal -        | Medium -        |
| Batch Data                                   | Check Marks:      | Normal -        | Medium -        |
| Serial: 1 Run: 1   Batch: 1 Date: Today •    | Tick Marks:       | Normal 🝷        | Medium -        |
| Transport Printing                           |                   |                 |                 |
| Serial Number Run Number Off                 | set Edit Printing | Print Position: | 1 🌲             |
| Batch Number Scan Date Fo                    | ur-character Year |                 |                 |

8) Please close the "ScanTools Plus" application and turn off the scanner when you have finished scanning.

Useful Tips: Errors during scanning:

1. When there are messages "Input hopper empty... Scanner not ready" in the Scanner Error(s) box, it means that there are no answer sheets in the input tray. Please put additional answer sheets on the input tray and click "Resume Scanning" to continue.

| ScanToo<br>File View                | ls Plus<br>Options         | Help                              | Doline Editing                                             |                                                                     |                                |            |          | - 0 ×                                            |
|-------------------------------------|----------------------------|-----------------------------------|------------------------------------------------------------|---------------------------------------------------------------------|--------------------------------|------------|----------|--------------------------------------------------|
| Scanner E<br>Input hop<br>Scanner n | pper empty<br>not ready    | )                                 |                                                            |                                                                     |                                |            |          | Resume Scanning<br>Rescar Booket<br>Accept Sheet |
| Add shee                            | overy Action               | n:<br>hopper.                     |                                                            |                                                                     |                                | :          |          |                                                  |
| Time                                | Serial #                   | Operation                         | Status                                                     | Display Field                                                       | / Status Messag                | es         |          |                                                  |
| 11:45:49                            | *                          | Scan                              | Started                                                    |                                                                     |                                |            |          |                                                  |
| 11:45:51                            | 1                          | Scan                              | OK                                                         | 130627                                                              |                                |            |          |                                                  |
| 11:45:53                            | 2                          | Scan                              | OK                                                         | 130627                                                              |                                |            |          |                                                  |
| 11:45:53                            | *                          | Scan                              | Scanner Error                                              | Input hopp                                                          | er empty                       |            |          |                                                  |
| Total<br>Total Docu                 | Sheets Scar<br>uments Scar | Scan in pro<br>nned: 2<br>ined: 2 | ogress - Current Docum<br>Docume<br>Documents<br>Documents | nent: 07HKIE01<br>Ints Accepted:<br>Needing Edit:<br>Ints Rejected: | 2 (100%)<br>0 ( 0%)<br>0 ( 0%) | Elapsed Ti | Save Log | Clear Log<br>Stop Scanning                       |

2. If no more scanning is needed, please click "Stop Scanning' to finish.

## **OMR Report Generation**

URL: https://uslinux.ied.edu.hk/omr/

1. Select your answer sheet from the "Standard Answer Sheet" pull-down menu.

**2.** Select your report type from the "Report Type" pull-down menu. There are 3 types to choose from:

- "General Summary Report" with simple statistics
- "Convert data file to Excel spreadsheet" for further processing
- "Calculate the number of corrected answers for each answer sheet"\* Note: \*user should prepare standard answer sheet data file & model answer sheet data file.
- 3. Select the number of questions from the "Number of Questions" pull-down menu.
- 4. Finally, click "Submit" to generate report.

## OMR Report Generation

The system is developed and maintained by ITS which takes the output data (.dat) file generated from the SCANTOOL software for the OPSCAN OMR Scanner and generate reports for analysis. The system could generate the following types of reports:

- 1. "General Summary Report" with simple statistics.
- 2. "Convert data file to Excel spreadsheet" for further processing.
- 3. "Calculate the number of corrected answers for each answer sheet" by providing the standard answer in a separate DAT file. The output file is an Excel spreadsheet.

Note: The system will only work with the scanned results using "Standard Answer Sheet (B)", "Standard Answer Sheet (C)", "Standard Answer Sheet (D)" and "Standard Answer Sheet (E)".

| Answer Sheet:        | Standard Answer Sheet (E) - 1                                                                             |
|----------------------|----------------------------------------------------------------------------------------------------|
| Report Type:         | Convert data file to Excel spreadsheet                                                                    |
| Data File Name:      | Browse                                                                                                    |
| Number of Questions: | 90 3                                                                                                    |
| Submit               | - 4                                                                                                    |
| Remarks: No data wi  | ill be cached in the system. Users could re-submit the data file and generate the report again if needed. |